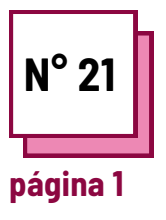

# FERRAMENTAS GRÁFICAS

## Consultar FICHAS PRÁTICAS n°:

Utilizar estes recursos da TOOLBOX: **Canva, Genially** 

## **Exercício**

### Instruções

Para realizar o exercício, consultar as fichas "canva" e/ou "genially" na caixa de ferramentas.

- Para praticar a utilização destes programas, tente criar uma apresentação para uma dos suas disciplinas.
- Siga os passos!

## As diferentes fases serão :

- Abrir um documento;
- Edição e redação de um material didáctico/posters/ convites;

- Acrescentar ilustrações/gráficas ...

## Etapa 1 : abrir um documento

#### Canva

para abrir um documento, escolha, na página do documento, o tipo de suporte que pretende criar/modificar

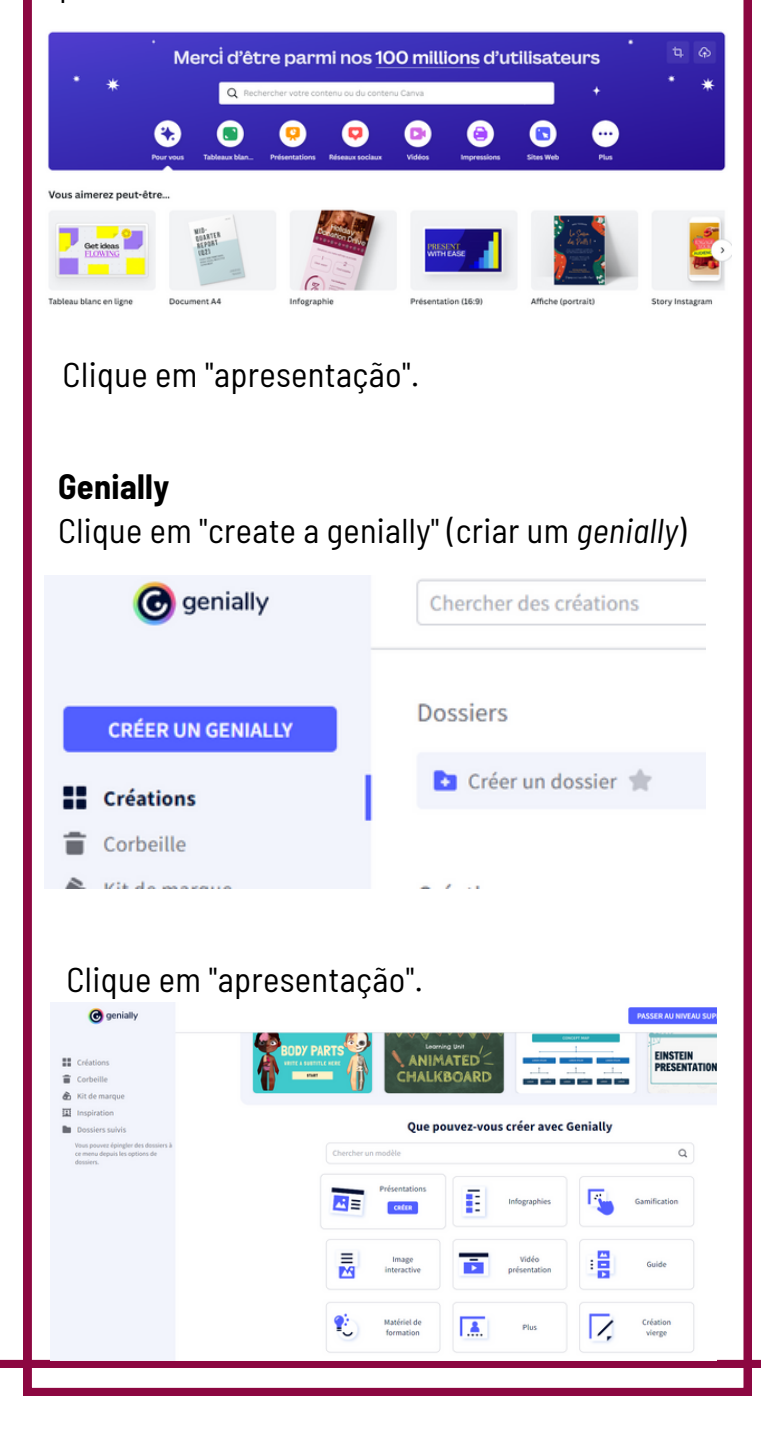

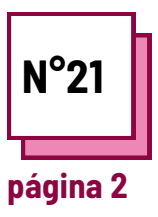

# FERRAMENTAS GRÁFICAS

## Consultar FICHAS PRÁTICAS n°:

Utilizar estes recursos da TOOLBOX: Canva, Genially

## Exercício

Etapa 2 : Edição e redação de um material didático/posters/invitações

#### Canva

Choose a layout from the "templates" offered. Add, then modify the text, the images, the layout.

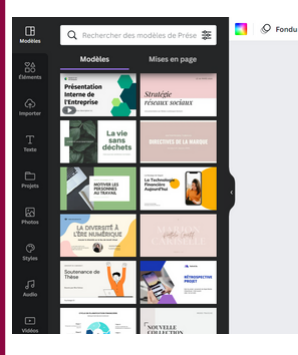

# ter to be the term of the term of term of term of

## Genially

Choose a layout from the "templates" offered. Add, then modify the text, the images, the layout.

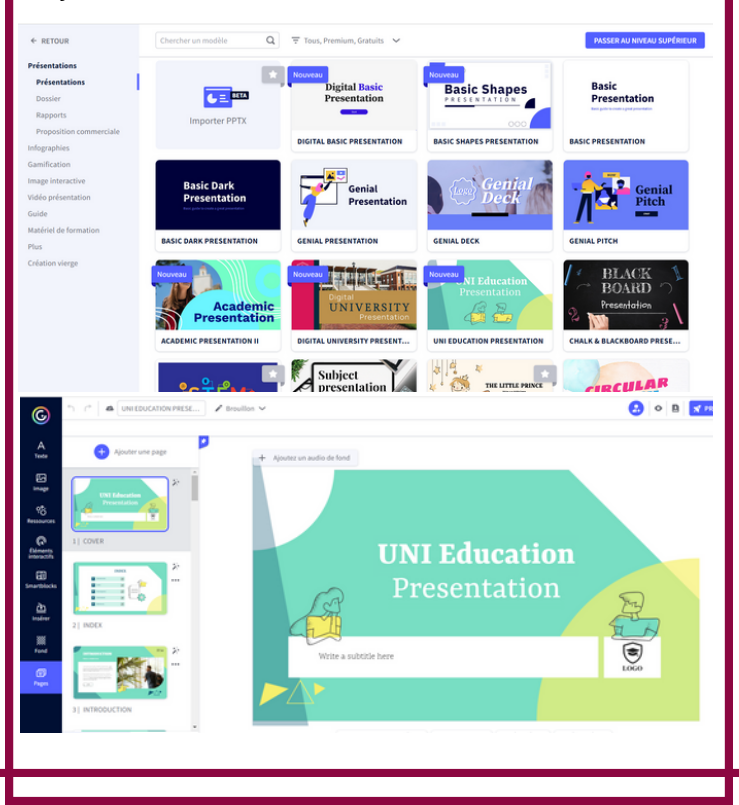

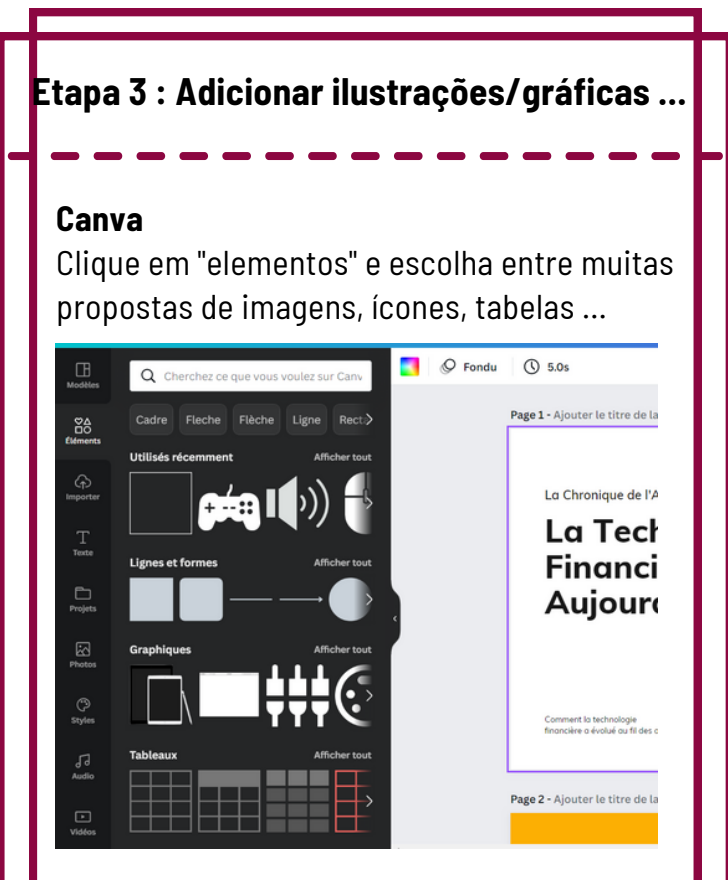

## Genially

Escolher um esquema a partir dos "recursos" oferecidos. Adicionar, depois modificar o texto, as imagens, o layout.

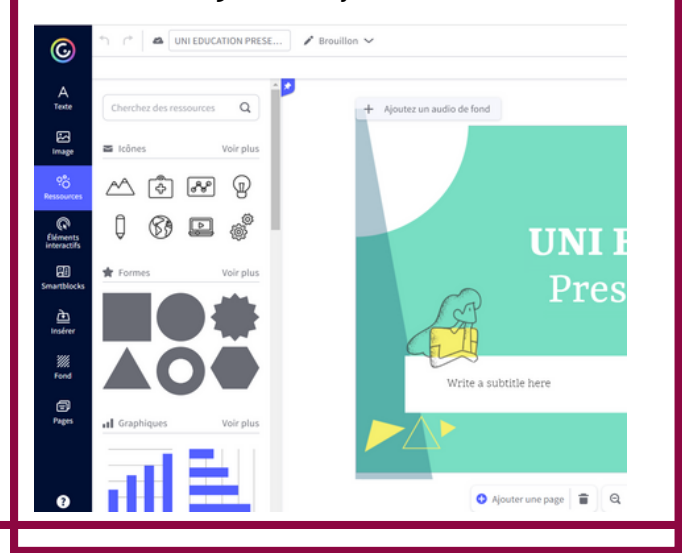